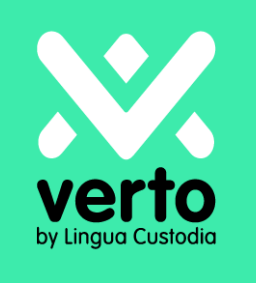

# Welcome to Verto!

Machine Translation User Guide

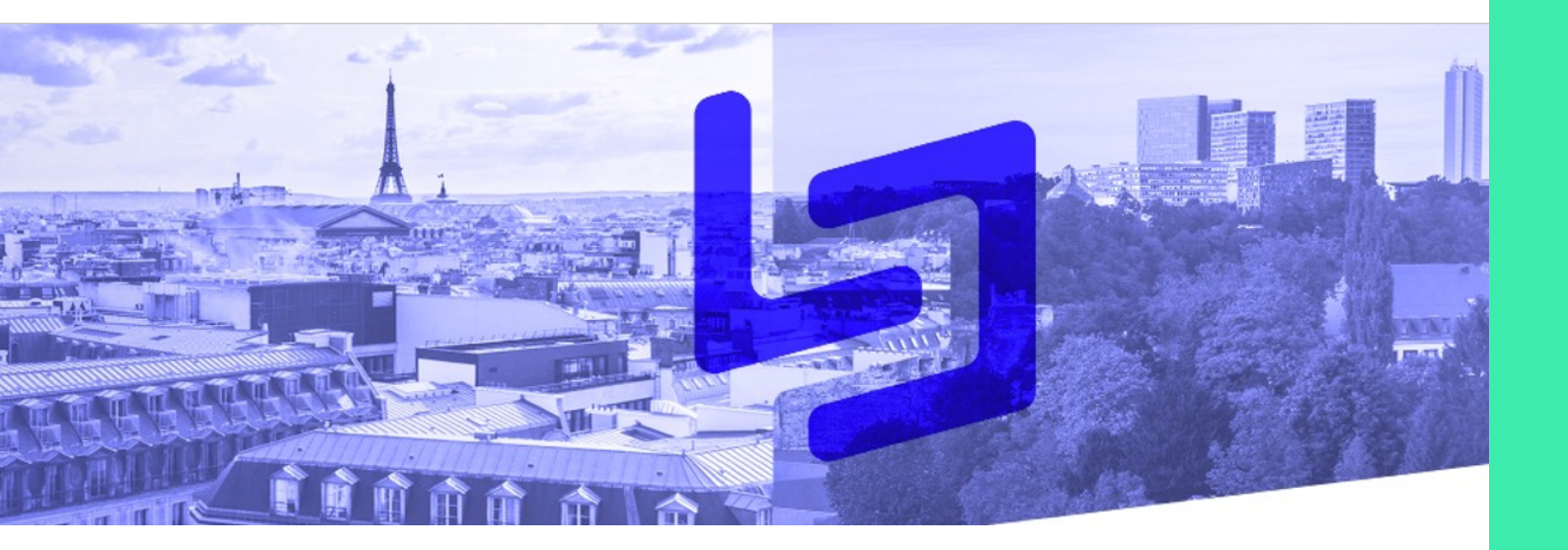

Page 2

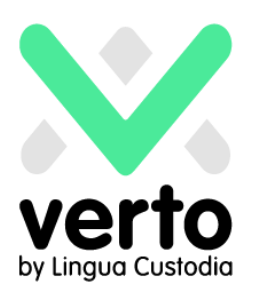

## Table of content

| Connect                                               | 3 |
|-------------------------------------------------------|---|
| Select the most relevant engine in Translation Option | 4 |
| Select languages                                      | 4 |
| Upload document                                       | 4 |
| Download translation                                  | 5 |
| Explore Page and engines mapping                      | 5 |
| Client Service                                        | 6 |

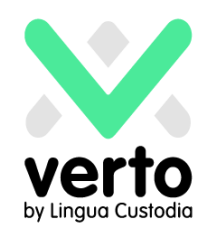

## Connect

On your web browser, please visit https://login.linguacustodia.finance and log into your VERTO workspace using the log in sent to you.

|                                   |                                                                                      | Login    |
|-----------------------------------|--------------------------------------------------------------------------------------|----------|
| verto                             |                                                                                      |          |
| by Lingua Custodia                |                                                                                      |          |
| C state                           | English Nederlands Español Deutsch Français 日本語                                      | Italiano |
| login details forgotten? Contract | Welcome to VERTO by Lingua Custodia                                                  |          |
| supportalinguacustadia.com        | Account ID:                                                                          |          |
|                                   | Password:                                                                            |          |
| L                                 | Forgot your password?<br>We trust our financial translation technology will belo you |          |

For automated Translation, click on Machine Translation.

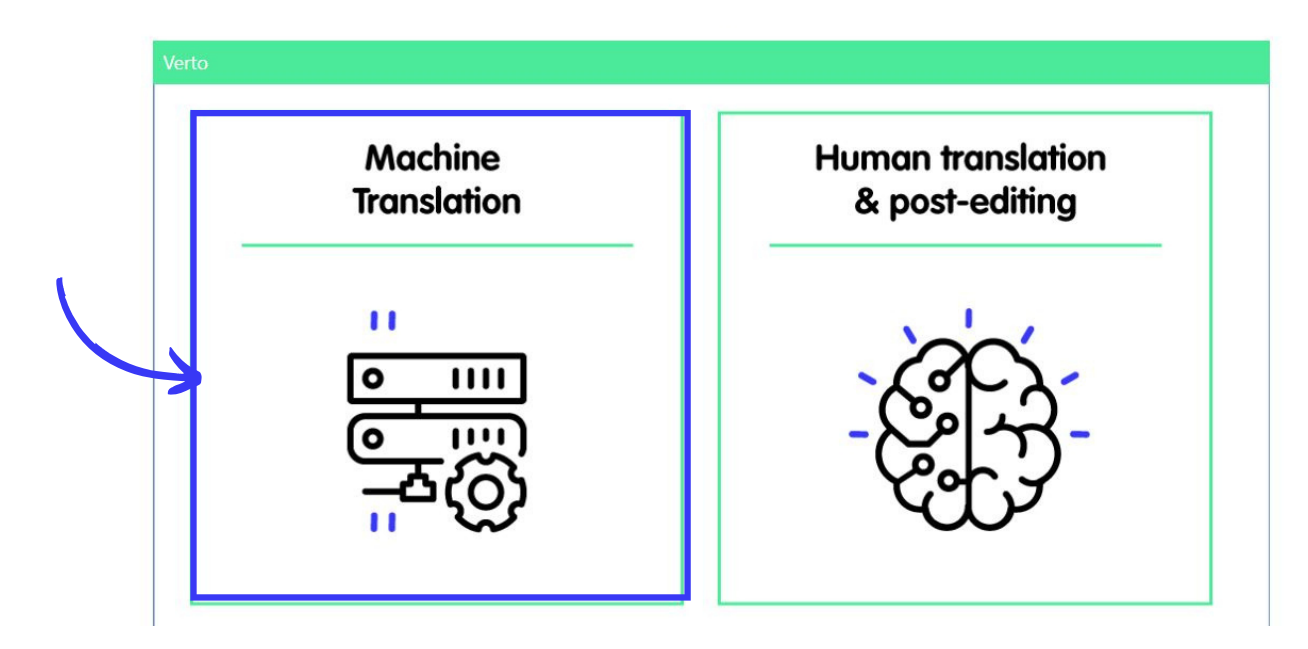

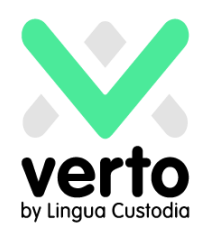

## Select the most relevant engine in Translation Option

Each of our engine is specialised by document type for maximising translation performance.

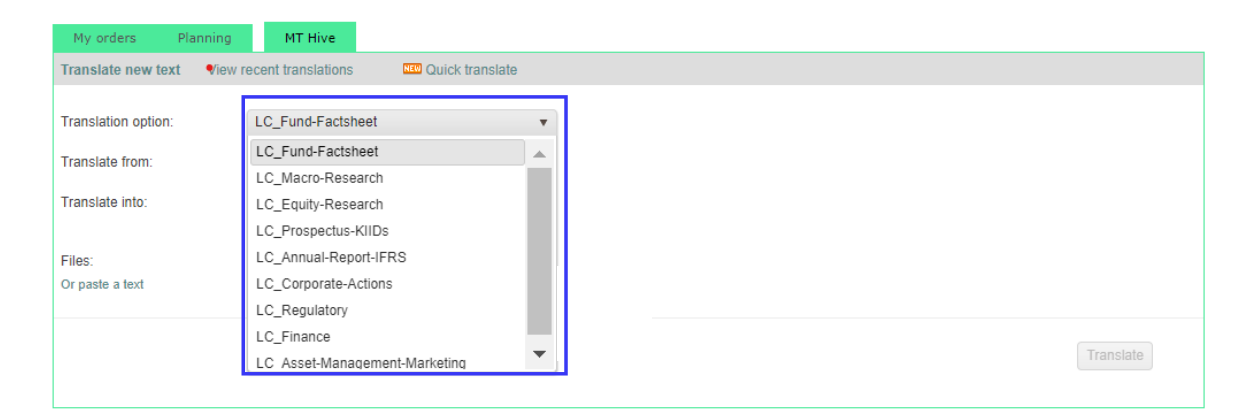

Then choose the source and target language and upload the document you would like to translate.

| My orders F               | Planning | MT Hive                              |                                                         |
|---------------------------|----------|--------------------------------------|---------------------------------------------------------|
| Translate new text        | View re  | ecent translations                   | C Quick translate                                       |
| Translation option:       | (        | LC_Fund-Factshe                      | at 🗸                                                    |
| Translate from:           |          | English                              | Y 6                                                     |
| Translate into:           | (        | German                               |                                                         |
| Files:<br>Or paste a text |          | Select files<br>Maximum file size is | or drop here 20 MB. View the 36 supported file formats. |
|                           |          |                                      | Translate                                               |

#### And click on Translate

| My orders Pla             | anning | MT Hive                 |                          |        |
|---------------------------|--------|-------------------------|--------------------------|--------|
| Translate new text        | View r | ecent translations      | NEW Quick translate      |        |
| Translation option:       |        | LC_Fund-Factsheet       |                          | •      |
| Translate from:           |        | English                 |                          | ۳      |
| Translate into:           |        | German                  |                          | •      |
|                           |        |                         |                          |        |
| Files:<br>Or paste a text |        | File name (Remove       | all files)               |        |
|                           |        | Notes 1301.docx (1      | 13 KB) Ж                 |        |
|                           |        | Select files or o       | drop here                |        |
|                           |        | Maximum file size is 20 | MB. View the 36 supports | ed fil |
|                           |        |                         |                          |        |
|                           |        |                         |                          |        |
| L                         |        |                         |                          |        |

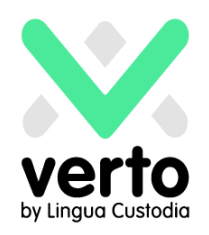

## Your document / text is being translated

Once completed, you will be able to download the translated document in the same format as the original document (except for .pdf for which the output is in Word)

| Your translation requests of the past 30 days:       File     Words / Characters       Valeurs 2.docx #     407 / 2 081 II       English to French     Download       Image: Translate     Image: Translate       Image: Translate     Image: Translate       Image: Translate | Translate new text View rec      | ent translations Cuick translate |                   |                       |  |
|----------------------------------------------------------------------------------------------------|----------------------------------|----------------------------------|-------------------|-----------------------|--|
| File     Words / Characters     Translate     PAutomatic translation       Valeurs 2.docx *     407 / 2 081 *     English to French     Download       (*) (*) (*) (*) (*) (*) (*) (*) (*) (*)                                                                                                    | Your translation requests of the | past 30 days:                    |                   |                       |  |
| Valeurs 2.docx #         407 / 2 081 II         English to French         Download           (*) (*) (*) (*) (*) (*) (*) (*) (*) (*)                                                                                                    | File                             | Words / Characters               | Translate         | Automatic translation |  |
| (*) (*) (*) 10 v items per page 1 - 1 of 1 item                                                                                                    | Valeurs 2.docx 🗱 407 / 2 081 🗓   |                                  | English to French | Download              |  |
|                                                                                                    |                                  | 0 🔻 items per page               |                   | 1 - 1 of 1 items      |  |

## **Explore Page and engines mapping**

The Explore page is a dedicated space where you can find useful information about machine translation, such as the interactive engines map. To access it, <u>click here</u> or go to: https://www.linguacustodia.finance/en/explore/

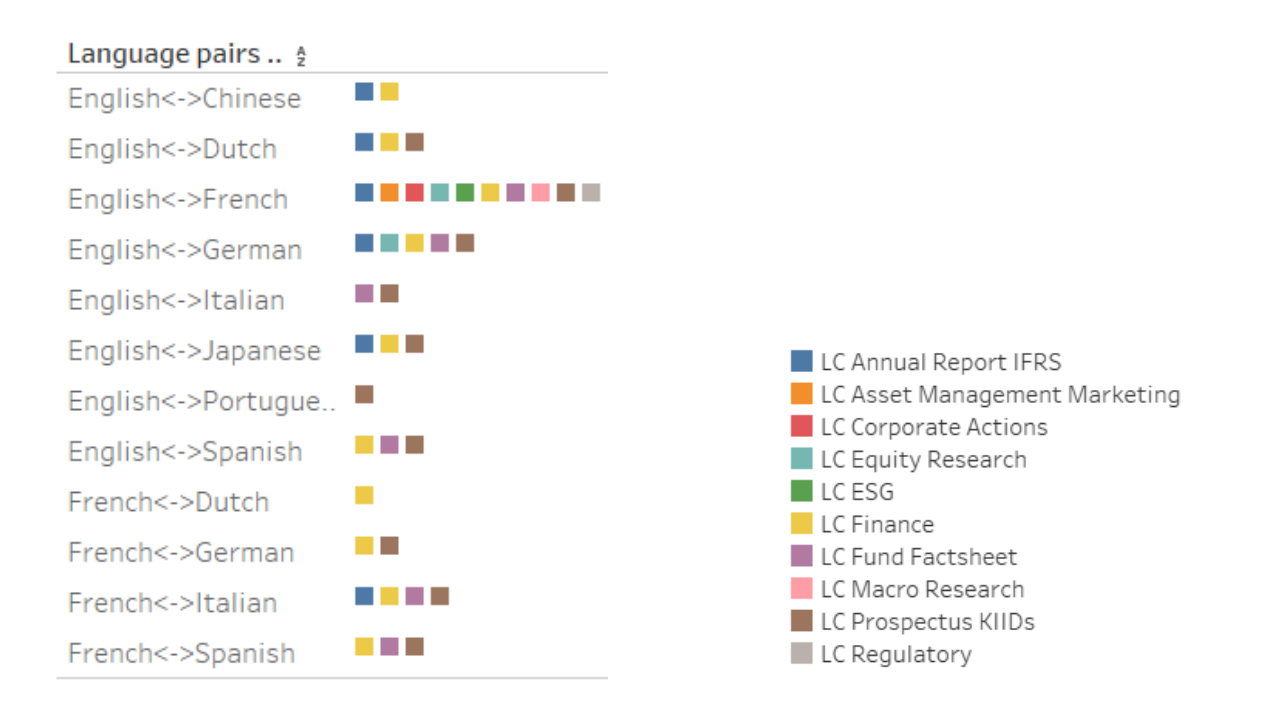

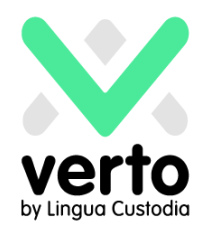

## **Client Support**

Very occasionally, an error message such as "translation failed" may appear: an Internet connection issue may have occurred. In that case, we first recommend you try a second time.

If the message appears again, please send an e-mail to support@linguacustodia.com with the document you wish to translate for our team to analyse the issue and promptly deal with your request.

You can equally contact Lingua Custodia on +33 1 80 82 59 70 should you have any questions or need assistance with Verto.

<u>Note</u> : Should you have any doubt regarding the choice of the relevant engine toyour needs, we invite you to contact our team for immediate assistance via +33180825970.